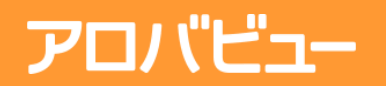

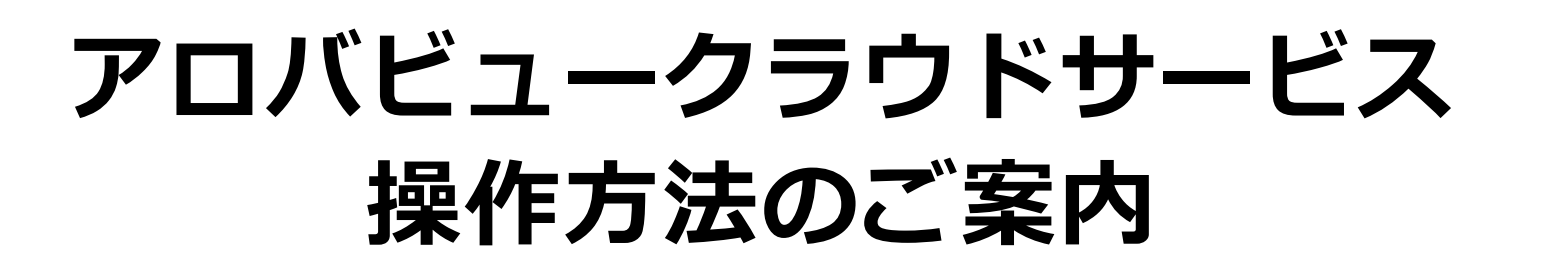

### <sub>みえるをカタチに</sub> OCOOO 株式会社アロバ

Confidential

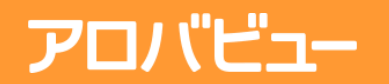

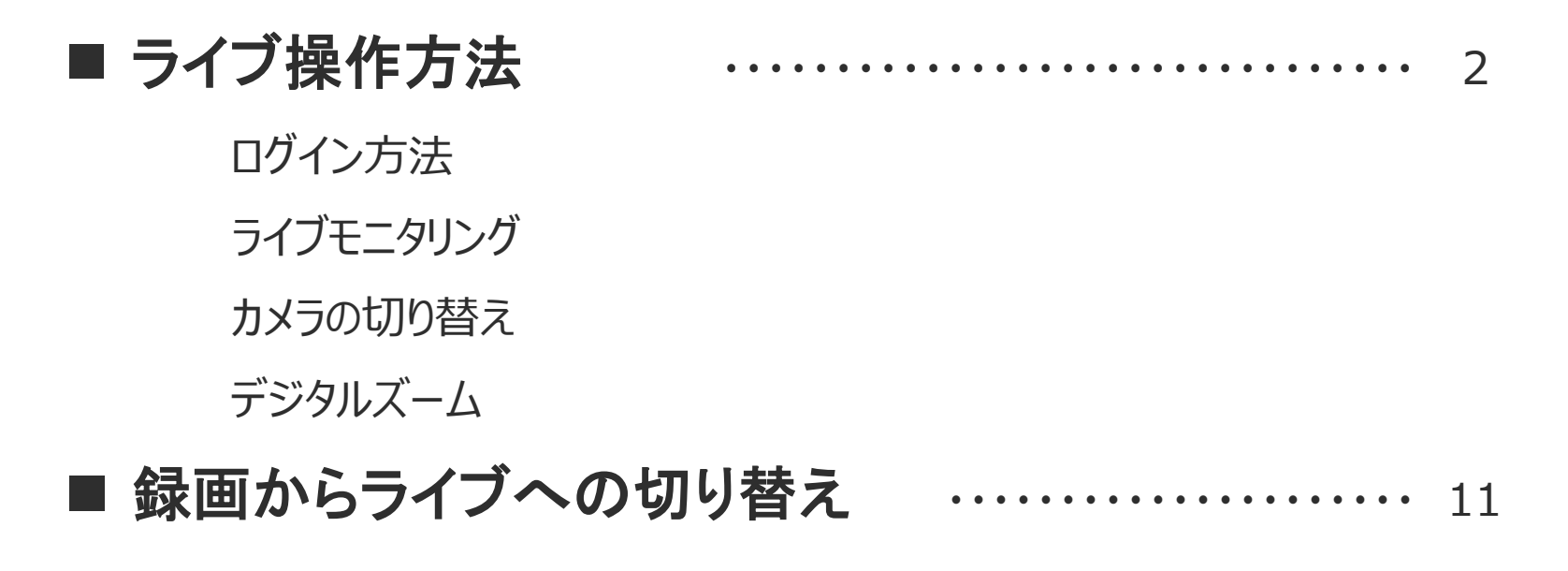

### 

12

Confidential

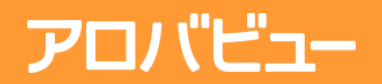

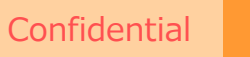

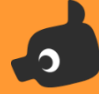

## ライブ操作方法

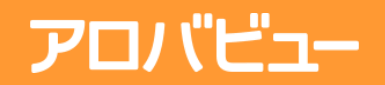

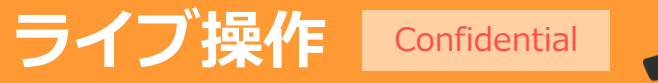

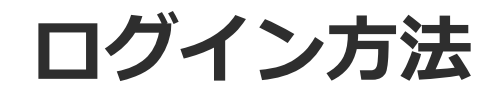

Microsoft Internet Explorer(以下、IE) を利用し、ビューアアプリケーションをダウンロードします。 ダウンロードから起動まで自動で行われます。

- ① IEを管理者権限で起動します。
  - 例: Windows 7の場合

デスクトップのIEアイコンを右クリック>[Internet Explorer]を右クリック>[管理者として実行]をクリック

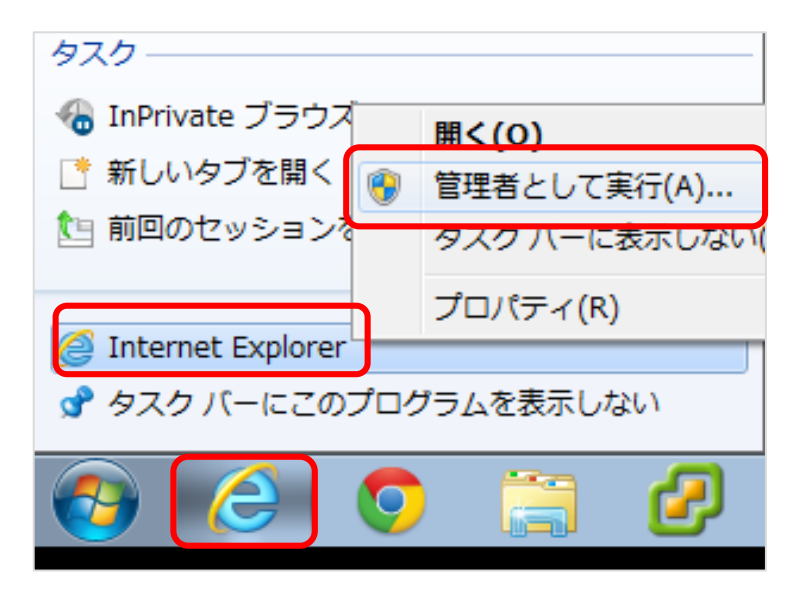

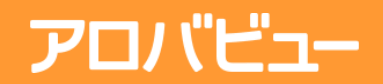

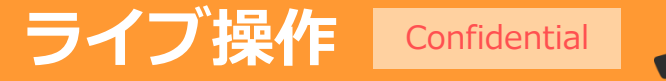

ログイン方法

#### ② アドレスバーへ ビューアアプリケーションのダウンロードURLを入力します。

URL (<u>https://demo.arobaview.jp/es/</u>) を入力し、エンターキーを押下します。 ダウンロードが開始され自動で起動します。

| 参考:ブラウザのアドレスバー                                       | ※アロバビューが起動しない場合                                                  |
|------------------------------------------------------|------------------------------------------------------------------|
| ArobaView - Windows Internet Explorer                | ArobaViewClientOpener                                            |
|                                                      | ArobaViewClientの起動に失敗しました。<br>管理ユーザで再度アクセスしてください。                |
| 参考:アクセス後に表示されるページ                                    | ОК                                                               |
| アプリケーションは、自動的に起動します。<br>再度起動する場合は、「起動」ボタンを押して下さい。 超数 | 通常権限でIEを実行すると、上記の表示が出ます。<br>表示された場合は一旦IEを終了し、再度管理者で<br>起動してください。 |
|                                                      |                                                                  |

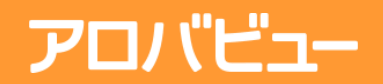

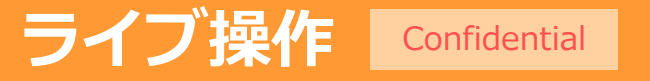

ログイン方法

### ③ 自動的にビューアアプリケーションのダウンロードが開始されます。

※環境によってはビューアアプリケーションのダウンロードから起動まで数分かかる場合があります。

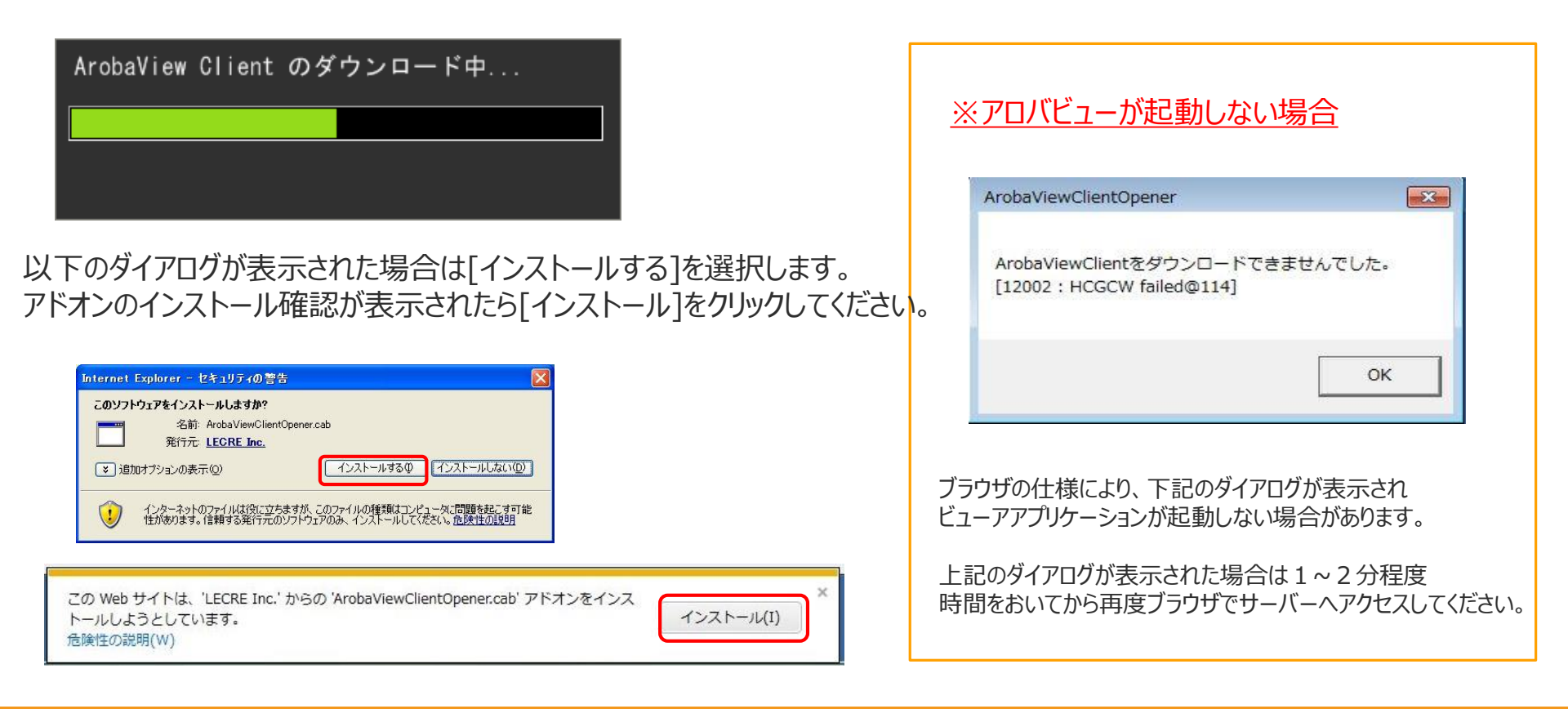

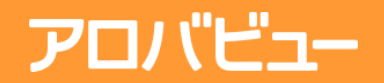

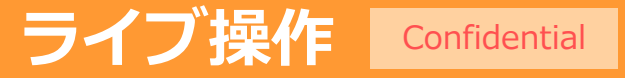

ログイン方法

#### ④ ビューアアプリケーションが起動し、認証画面が表示されます

[ユーザ名]と[パスワード]を入力し、 <ログイン> ボタンをクリックします。

[パスワードを保存する]をチェックすれば、 次回のログインから[ユーザ名]と[パスワード]が入力された状態で表示されます。

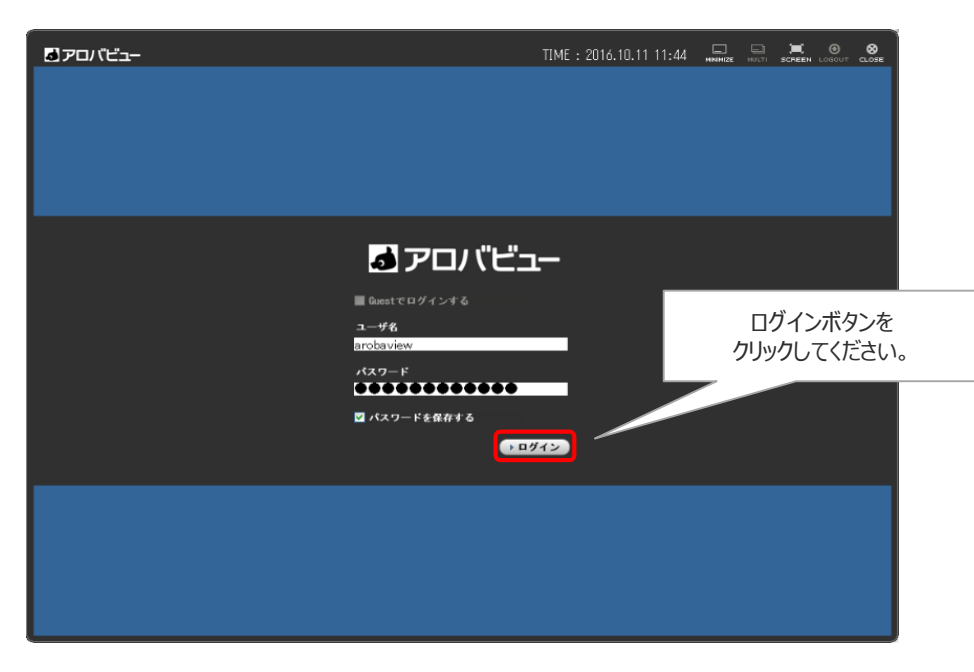

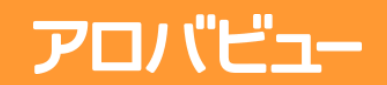

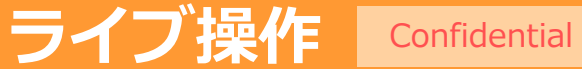

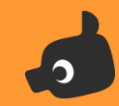

ライブモニタリング

### ログインするとライブモニタリング画面が起動します。

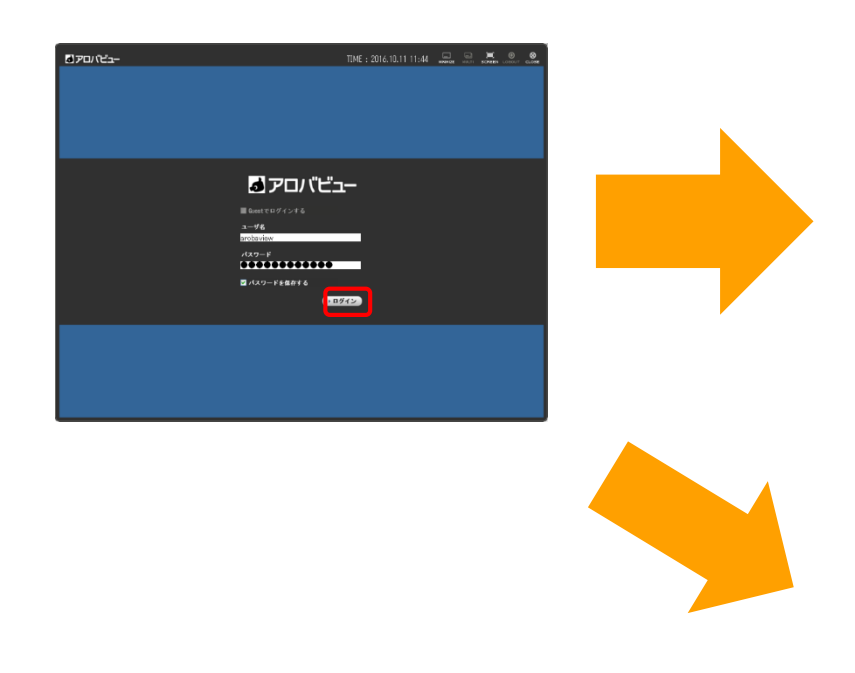

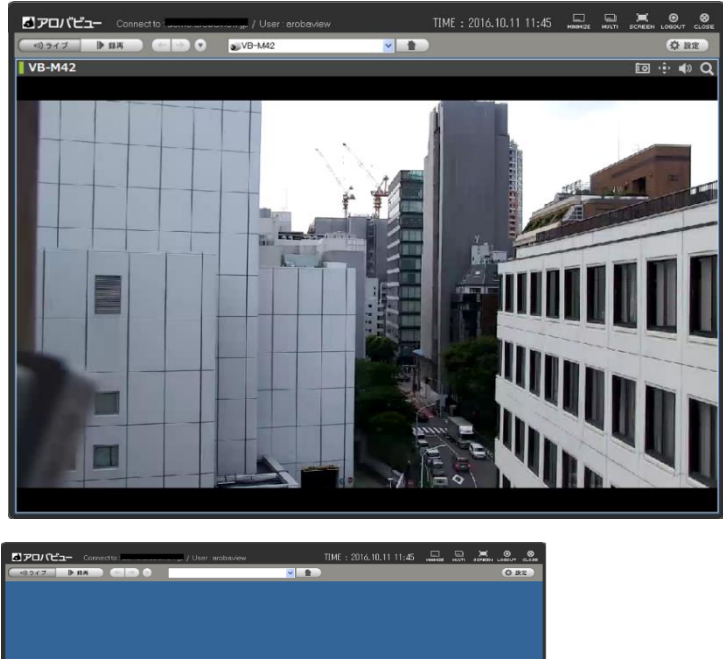

ホームビューを設定していない場合は上記のような青い画面が表示されます

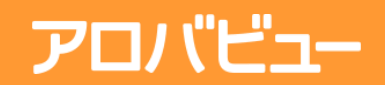

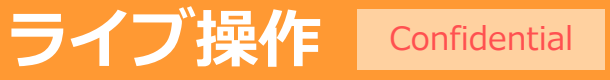

### カメラの切り替え

### ライブモードでは、ビューリストで選択したカメラビュー/カスタムビューの リアルタイムの映像を表示します。

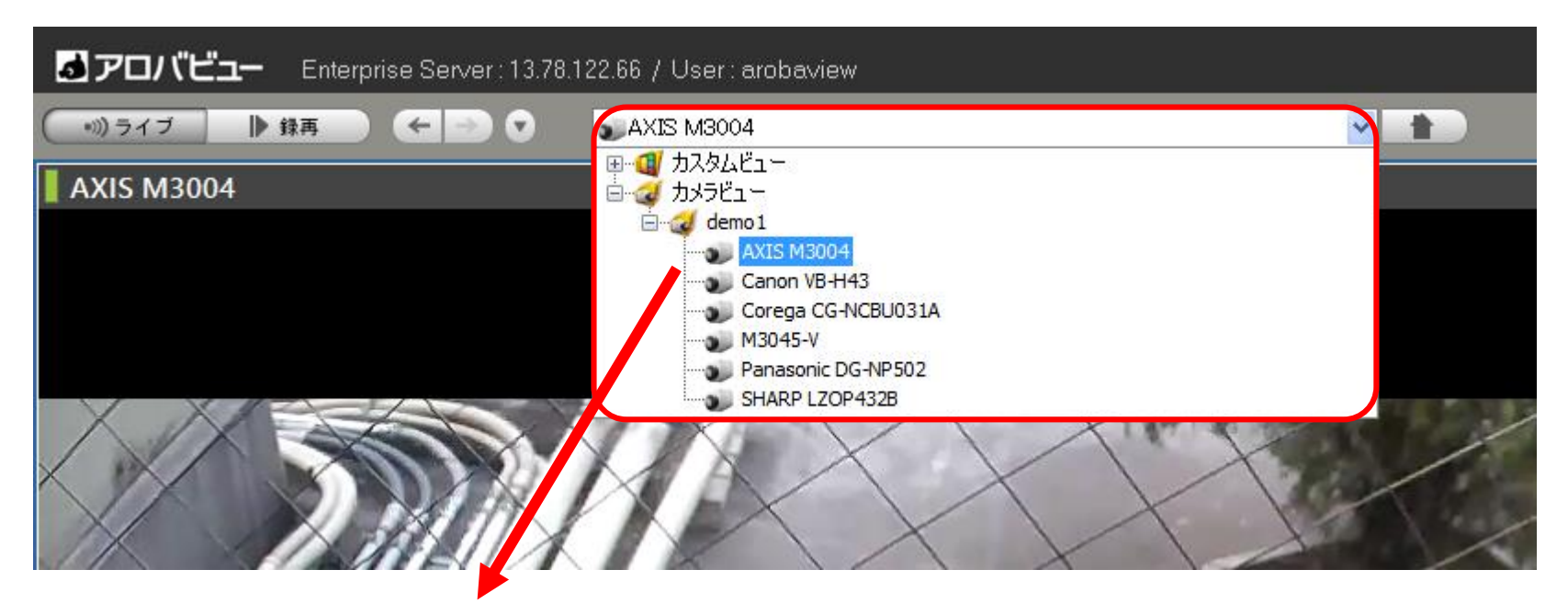

メニューバーの[ビューリスト]プルダウンメニューから、表示するビューを選択します。 選択したカメラビュー/カスタムビューが表示されます。

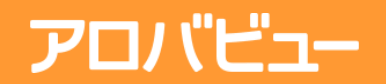

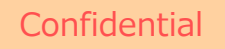

デジタルズーム

カメラツールバーの[デジタルズーム]アイコンをクリックすると、 マウスカーソルが虫眼鏡アイコンに変化します。

その状態でクリックすると、虫眼鏡アイコンがある場所を中心に、カメラ画像を 最大10倍まで拡大して表示(デジタルズーム)します。

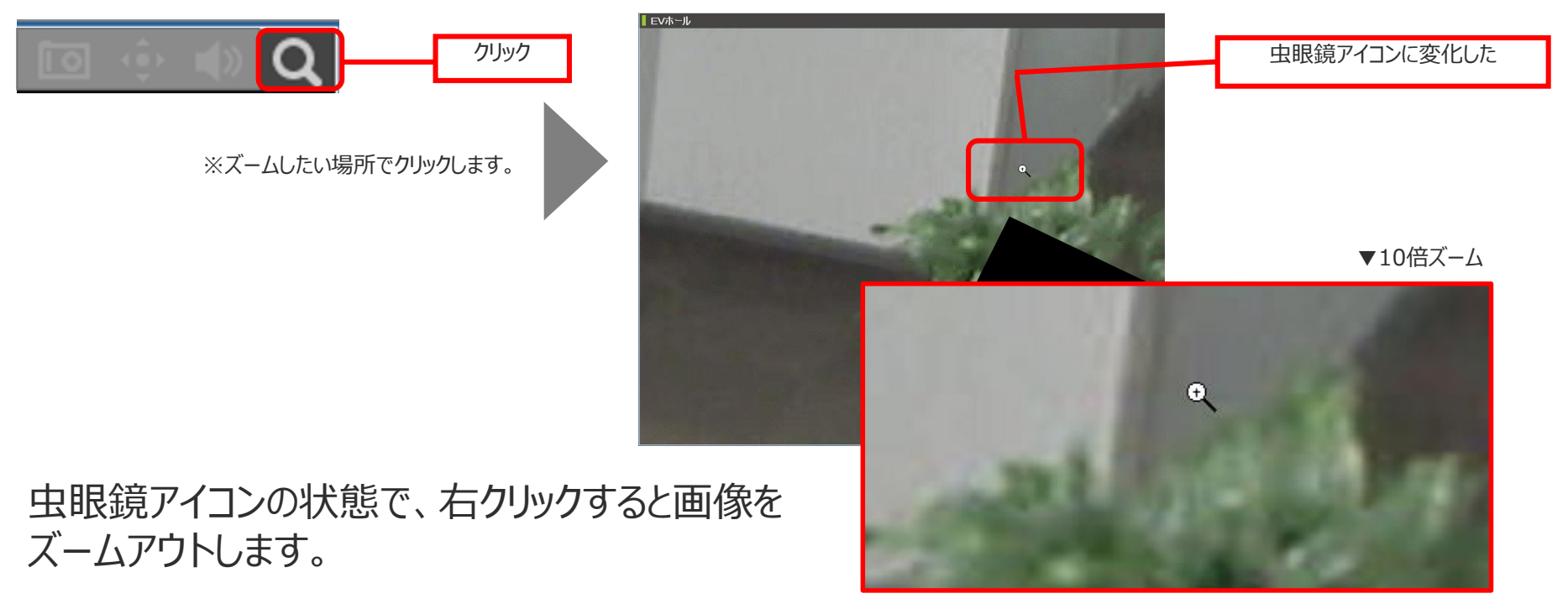

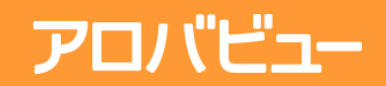

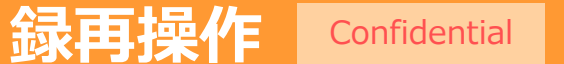

### ライブ⇒録再への切り替え

メニューバーの[録再]ボタンをクリックすると、表示画面が録再モードに切り替わります。

| 。<br><b> るアロバビュー</b> Connectto :                                                                                                    | oaview                         |                 |            | TIME      |         |          | 録画       | 」た映像は:       | 10分後か     | 6録再画   | 面で再生       | Eが可能    | こなります | す。            |       |
|----------------------------------------------------------------------------------------------------|--------------------------------|-----------------|------------|-----------|---------|----------|----------|--------------|-----------|--------|------------|---------|-------|---------------|-------|
| - 100 - 100 - 1 | <b>d</b> P                     | 'םו <i>ו</i> נב | <b>⊸</b> c | onnect to | : aomo. |          |          | er:arobaview |           | TIME : | 2016.10.11 | 11:45 , |       | SCREEN LOGOUT | CLOSE |
|                                                                                                    | ◆3)ライブ ▶ 録再 ) 🗲 🔿 💽 VB-M42 🔹 🔹 |                 |            |           |         |          |          |              | *         |        |            |         | (谷 設) | 2             |       |
|                                                                                                    | •                              |                 | 2          | 015年6月    | ]       |          | •        | VB-M42       |           |        |            |         |       | 🔟 🗣 🔍         | 1     |
| 再生したいカメラビューを選択します。                                                                                                    | <b>⊟₩</b> 8<br>31              | 月曜日             | 火曜日 2      | 水曜日       | 木曜日     | 金曜日<br>5 | ±œ⊟<br>6 |              |           |        |            |         |       |               |       |
|                                                                                                    | 7                              | 8               | 9          | 10        | 11      | 12       | 13       |              |           |        |            |         |       |               |       |
| 2                                                                                                    | 14                             | 15              | 16         | 17        | 18      | 19       | 20       |              |           |        |            |         |       |               |       |
| グラフィカルチャート                                                                                                    | 21                             | 22              | 23         | 24        | 25      | 26       | 27       |              |           |        |            |         |       |               |       |
| 再生する日時の録画データを指定します。                                                                                                    | 28                             | 29              | 30         | 1         | 2       | 3        | 4        |              |           |        |            |         |       |               |       |
|                                                                                                    | 5                              | 6               | 7          | 8         | 9       | 10       | 11       |              |           |        |            |         |       |               |       |
| 緑雨操作パネル                                                                                                    |                                |                 | Π          | П         |         | Π        | Π        |              |           |        |            |         |       |               |       |
|                                                                                                    | 0 2                            | 4 6             | 8          | 10 12     | 14 16   | 18 2     | 0 22     |              |           |        |            |         |       |               |       |
| 再生するシーンを選択します。                                                                                                    |                                | 4               | 4          | 4         |         | 4        |          |              | 1/2 1 2 5 | 20 🕜   | (C)        |         |       |               |       |
|                                                                                                    | <b>«</b>                       | <               |            |           |         |          |          |              | •         |        |            |         |       | $\rightarrow$ | »»    |
| サムネイルビューエリア「3                                                                                                    |                                |                 |            |           |         |          |          |              |           |        |            |         |       |               |       |
| 録画データを操作します。                                                                                                    |                                |                 |            |           |         |          |          |              |           |        |            |         |       |               |       |
|                                                                                                    |                                |                 |            |           |         |          |          |              |           |        |            |         |       |               |       |

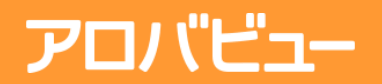

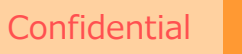

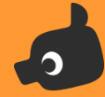

## 録画再生操作方法

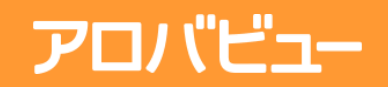

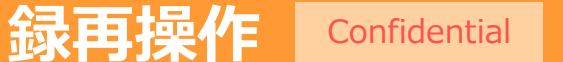

### ①再生したいビューを選択する

### メニューバーの[ビューリスト]プルダウンメニューから、再生したいカメラビューを 選択すると、選択したビューが表示されます。

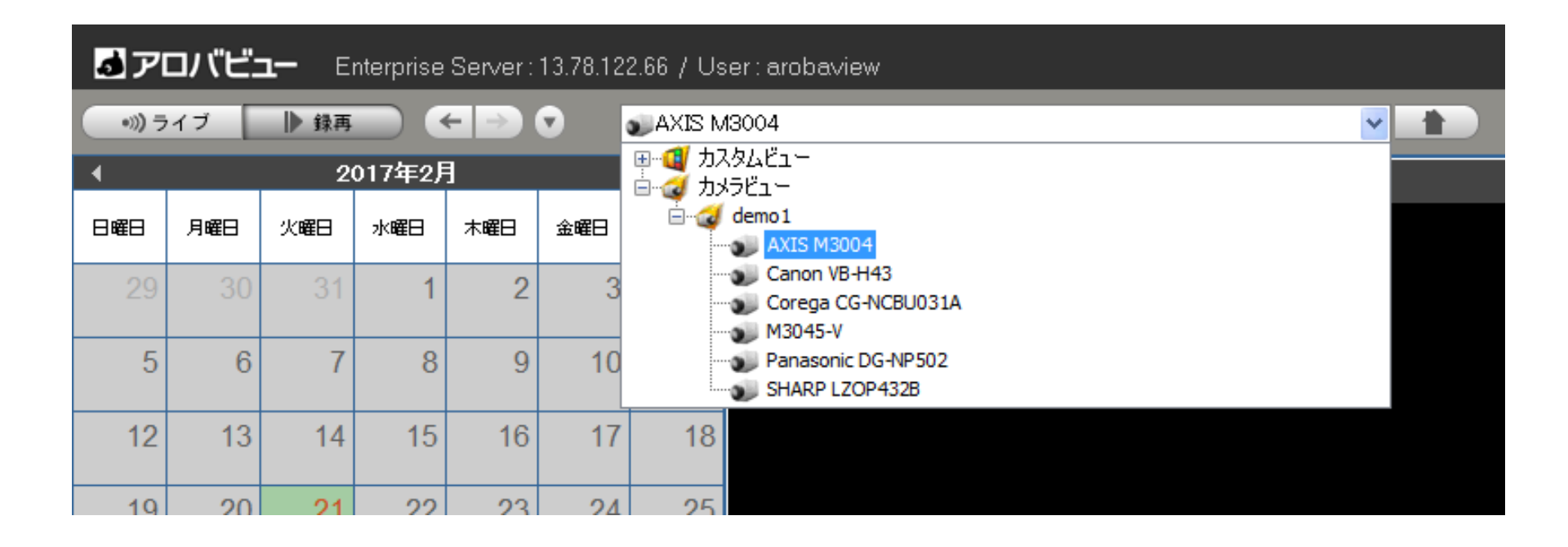

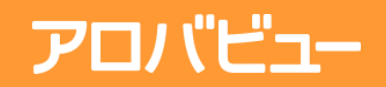

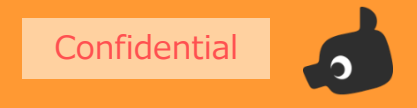

## ②グラフィカルチャートから録画データを探す

### グラフィカルチャートには、選択したカメラビューに対応した録画データがグラフとして表示されます。

| [1 | 1          |      | 20   | 16年11          | 月   |     |     | [2]                            |
|----|------------|------|------|----------------|-----|-----|-----|--------------------------------|
| -  | 日曜日        | 月曜日  | 火曜日  | 水曜日            | 木曜日 | 金曜日 | 土曜日 |                                |
|    | 30         | 31   | 1    | 2              | 3   | 4   | 5   | 録画データがある日付をクリックすると             |
|    | 6          | 7    | 8    | 9              | 10  | 11  | 12  | カレンダー下のタイムチャートに、24時間ごとの        |
|    | 13         | 14   | 15   | 16<br><b>3</b> | 17  | 18  | 19  | る国データが表示されます。                  |
| -  | 20         | 21   | 22   | 23             | 24  | 25  | 26  |                                |
|    | 27         | 28   | 29   | 30             | 1   | 2   | 3   | 11月23日                         |
|    | 4          | 5    | 6    | 7              | 8   | 9   | 10  |                                |
| 1  |            |      |      |                |     |     |     |                                |
|    | カレン        | ダーの抽 | 櫐作┙  |                |     | 4   |     | 0 2 4 6 8 10 12 14 16 18 20 22 |
|    | [1].       | 前の月  | 目を表示 | Çe             |     | 4   |     |                                |
|    | <b>[2]</b> | 次の月  | 目を表示 | Re             |     | 4   |     |                                |
|    | 表示(3       | ついて  | ę    |                |     | 4   | 勽   | イムチャートのグラフをクロックすると             |
|    | [3].       | 録画ラ  | ドータが | あります           | Ĵ.₽ | 4   | サ   | ムネイルビューエリアに録画データがサムネイル表示されます。  |

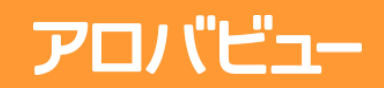

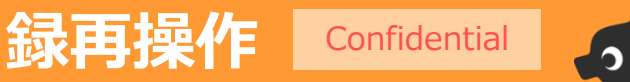

### ③サムネイルから録画データを探す

### サムネイルビューエリアには、グラフィカルチャートで指定した日時の 録画データがサムネイル表示されます

[1] [2]

[3] [4]

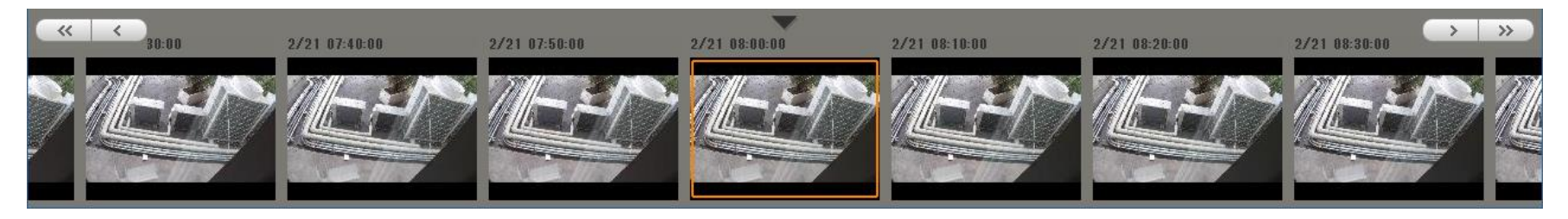

サムネイルビューエリアのボタンを操作することによって、サムネイル画像の中から目的の画像を すばやく見つけ出すことができます。サムネイル画像は10分毎に生成されます。

| サムネイルビューエリア     |                                  |
|-----------------|----------------------------------|
| [1]ページスクロールボタン  | 現在表示されているサムネイルページの1つ前のページを表示します。 |
| [2]フレームスクロールボタン | 現在表示されているサムネイルフレームの1つ前のフレームを表示しま |
|                 | す。押し続けるとスピーディにさらに前のサムネイルに移動します。  |
| [3]フレームスクロールボタン | 現在表示されているサムネイルフレームの1つ後のフレームを表示しま |
|                 | す。押し続けるとスピーディにさらに後のサムネイルに移動します。  |
| [4]ページスクロールボタン  | 現在表示されているサムネイルページの1つ先のページを表示します。 |

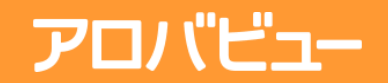

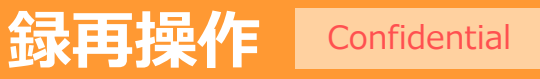

④様々な再生方法

#### サムネイルビューエリアから画像を選択した状態で、録画操作パネルで さまざまな再生/操作ができます

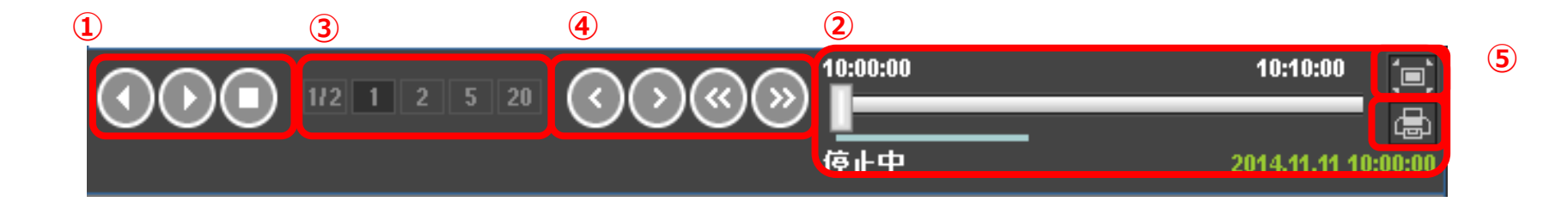

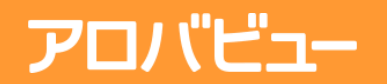

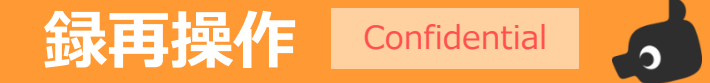

様々な再生方法

### 1. 再生ボタンを使用して再生するには

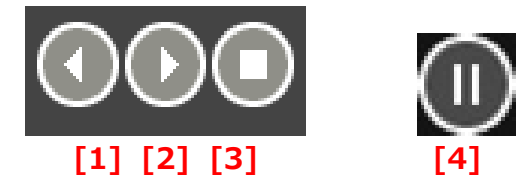

| 録画操作パネル    |                                           |
|------------|-------------------------------------------|
| [1]逆再生ボタン  | 選択した録画データを逆再生します。再生中は一時停止ボタンに変化します。       |
| [2]再生ボタン   | 選択した録画データを順再生します。再生中は一時停止ボタンに変化します。       |
| [3]停止ボタン   | 再生を停止します。次に再生ボタンをクリックすると、選択している録画データの先頭   |
|            | から再生が開始されます。                              |
| [4]一時停止ボタン | 再生中は、 [1]逆再生ボタン[2]再生ボタンが一時停止ボタンに変化します。一時停 |
|            | 止ボタンをクリックすると、再生が一時中断し、次に再生ボタンをクリックすると、その  |
|            | 場所から再生が再開されます。                            |

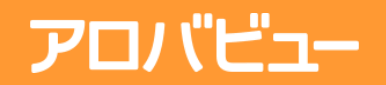

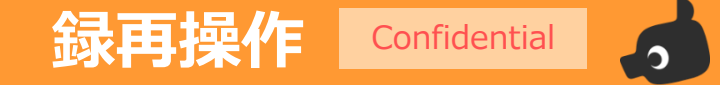

様々な再生方法

### 2. 再生スライダーを使用して再生するには

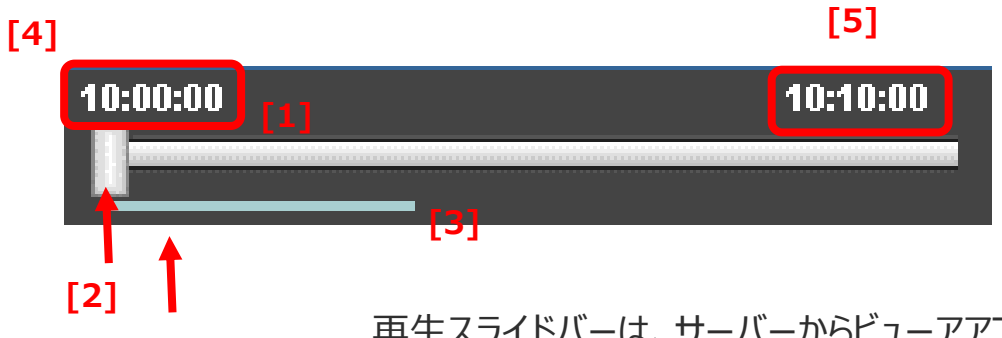

再生スライドバーは、サーバーからビューアアプリケーションへのバッファリング状況を示しています。 再生スライドバー上の再生スライダーは、再生状況を表しており、再生時間に合わせて移動します。

| 録画操作パネル      |                             |
|--------------|-----------------------------|
| [1]再生スライドバー  | 再生可能部分が白く表示されます。            |
| [2]再生スライダー   | 再生スライドバー上を移動し、任意の時間を再生できます。 |
| [3]録画データバー   | 録画データが存在する時間(こバーが表示されます。    |
| [4]再生データ開始時間 | 選択している録画データの開始時間が表示されます。    |
| [5]再生データ終了時間 | 選択している録画データの終了時間が表示されます。    |

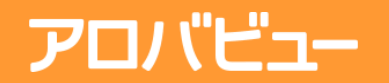

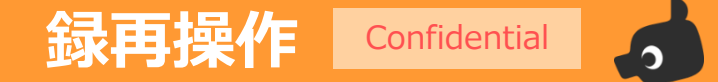

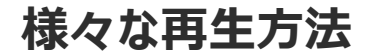

#### 3. スピードを指定して再生するには

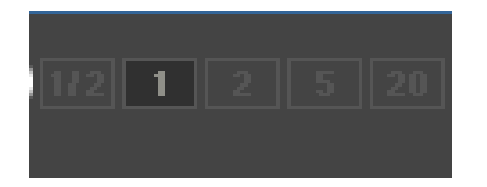

#### [1] [2] [3] [4] [5]

数字ボタンをクリックすることで、再生/逆再生スピードを、0.5倍速/等倍速/2倍速/5倍速/20倍速 に指定することができます。

| 録画操作パネル |                            |  |  |  |  |
|---------|----------------------------|--|--|--|--|
| [1] 1/2 | 0.5 倍速(1/2 スロー)で再生/逆再生します。 |  |  |  |  |
| [2] 1   | 等倍速で再生/逆再生します。             |  |  |  |  |
| [3] 2   | 2 倍速で再生/逆再生します。            |  |  |  |  |
| [4] 5   | 5 倍速で再生/逆再生します。            |  |  |  |  |
| [5] 20  | 20 倍速で再生/逆再生します。           |  |  |  |  |

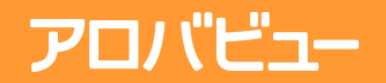

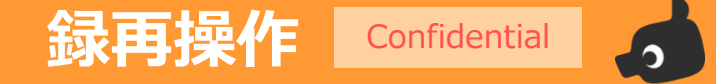

様々な再生方法

#### 4. サムネイルビューエリアで選択した録画データを変更して再生するには

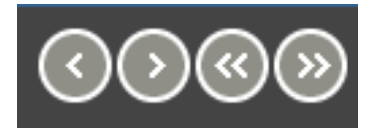

[1] [2] [3] [4]

サムネイル画像から選択した録画データを変更するには、サムネイルビューエリアの別のサムネイル画像をクリックするか、録画操作パネルのボタンをクリックします。

| 録画操作パネル |                    |  |  |  |  |
|---------|--------------------|--|--|--|--|
| [1]     | 10 分前の録画データを表示します。 |  |  |  |  |
| [2]     | 10 分後の録画データを表示します。 |  |  |  |  |
| [3]     | 1時間前の録画データを表示します。  |  |  |  |  |
| [4]     | 1時間後の録画データを表示します。  |  |  |  |  |

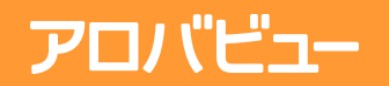

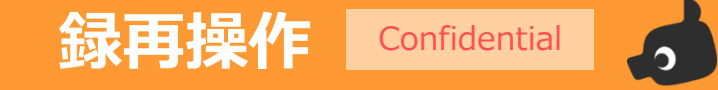

様々な再生方法

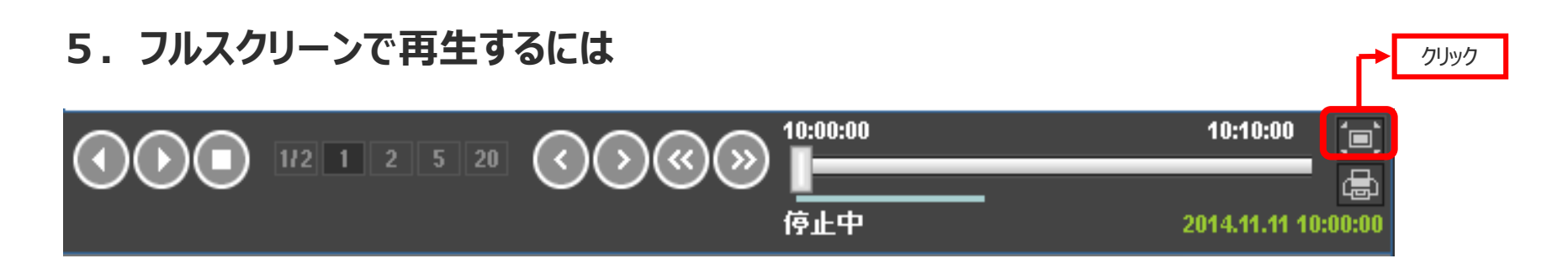

録画操作パネルの[フルスクリーン]ボタンをクリックすると、ビューアアプリケーションの全画面を使って画像を表示します

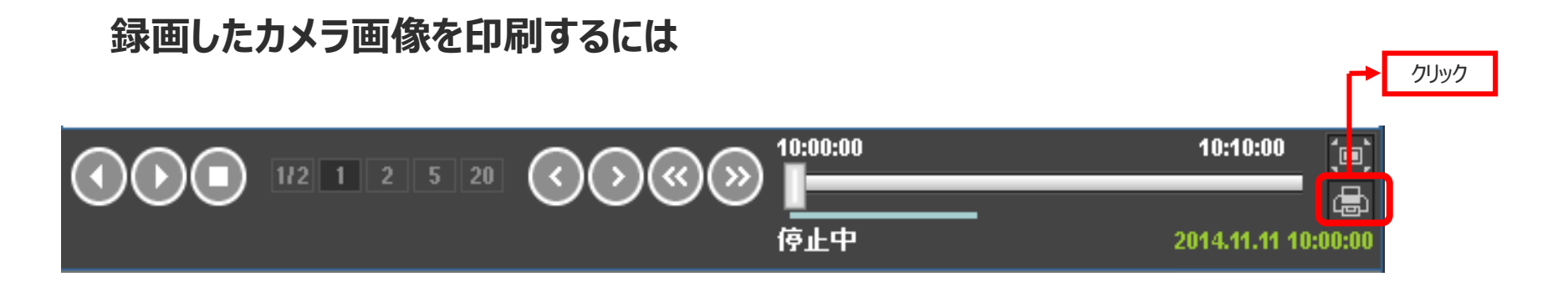

録画操作パネルの[プリント]ボタンをクリックすると、[印刷]ダイアログボックスが表示され、カメラ画像を印刷できます

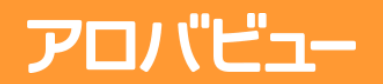

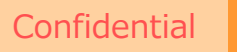

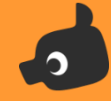

# スマートフォン操作方法

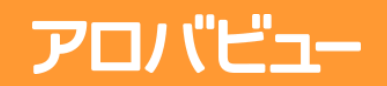

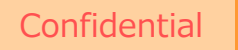

### スマートフォンで見るには

#### スマーフォンアプリは下記より無料でインストールすることができます。 (製品パッケージにはバンドルしておりません)

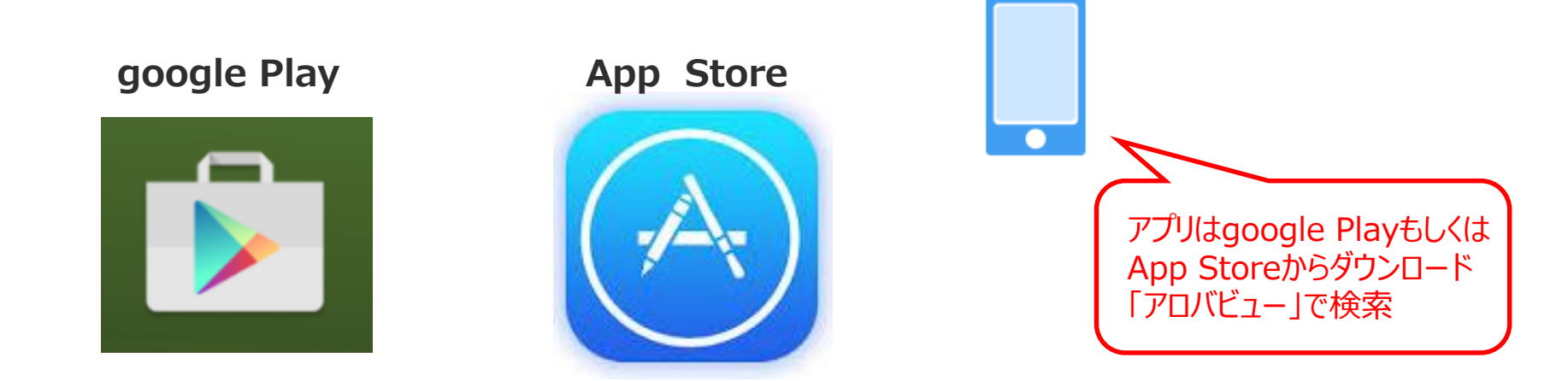

#### Android版 : https://play.google.com/store/apps/details?id=jp.aroba.arobamonitor

iOS版 : https://itunes.apple.com/jp/app/arobabyumobairubyua/id1063997788

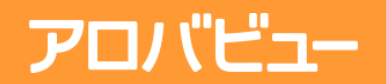

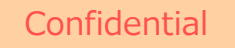

ログイン方法

スマーフォンアプリのインストールが完了したら、ログインした状態のク ライアントパソコンで、

QRコードを表示し、スマートフォンアプリで読み込むだけで設定が完了。 ※ログインしたクライアントの権限が設定情報として記憶されます。

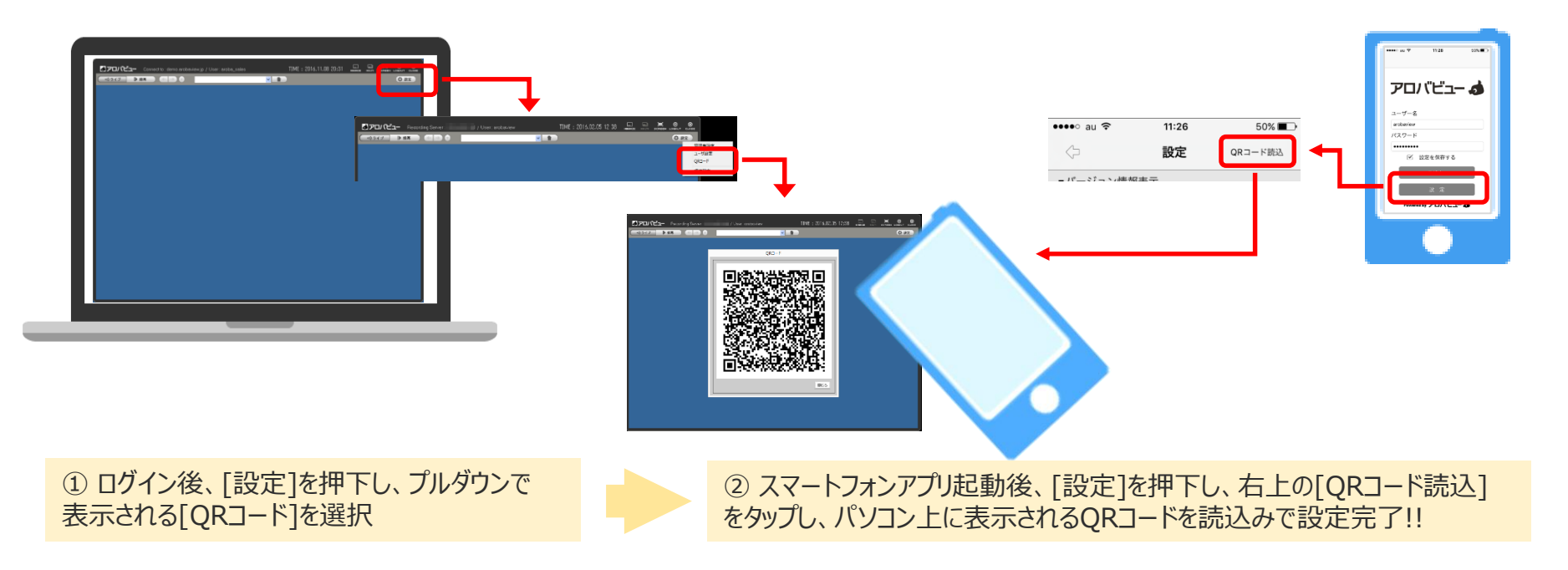

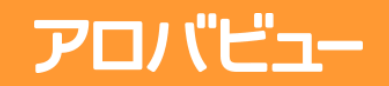

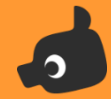

### 操作画面

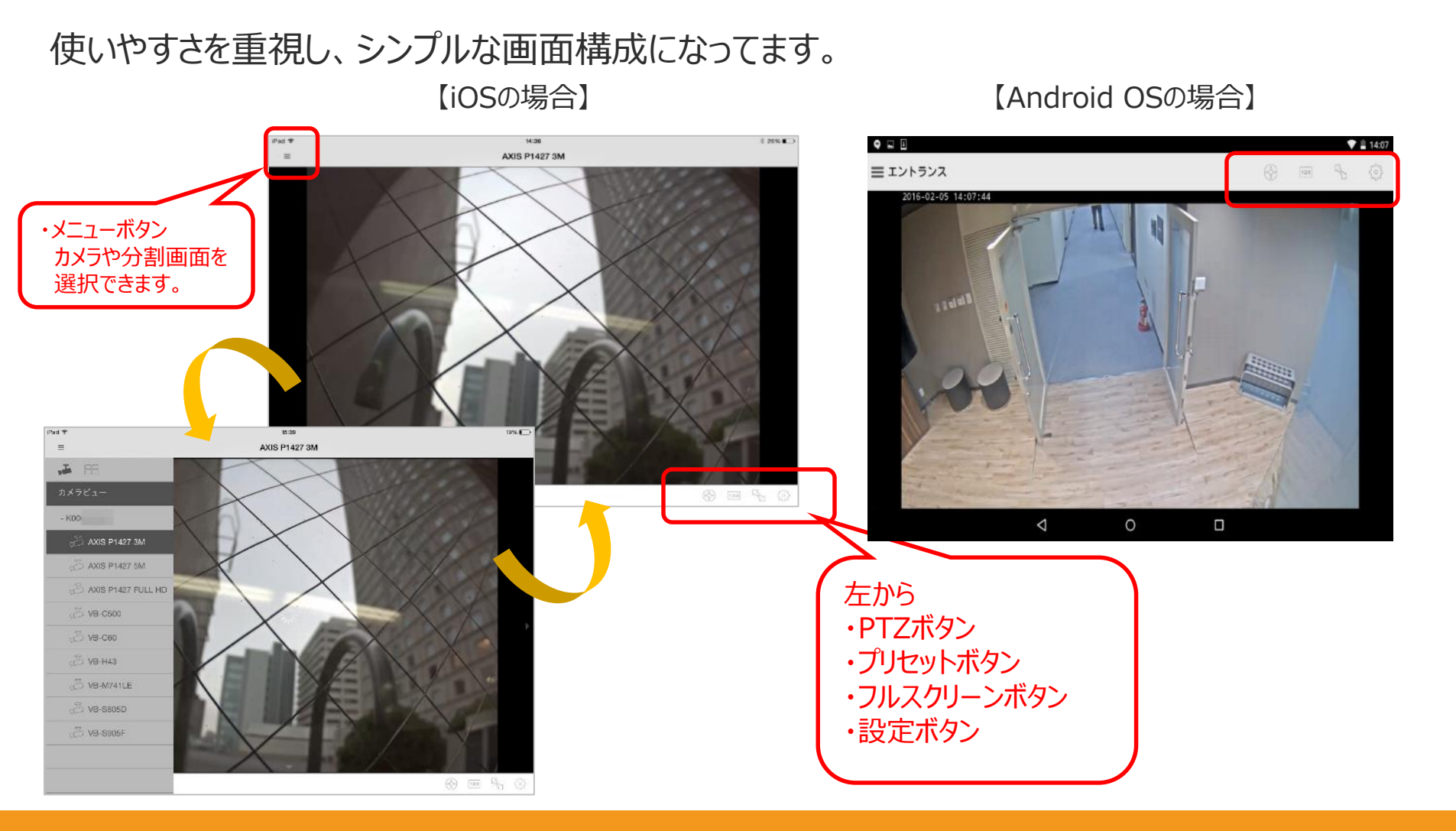

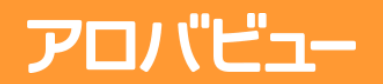

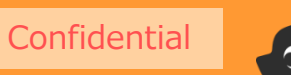

# <sup>みえるをカタチに</sup> **OIOOOO** 株式会社アロバ

Copyright © aroba Inc. All rights reserved.